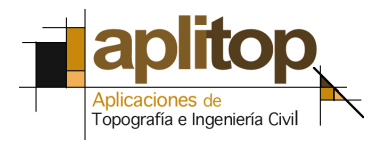

Sumatra, 9 E-29190 Málaga (España) www.aplitop.com Tlf: +34 95 2439771 Fax: +34 95 2431371

# Nota Técnica TcpGPS/E001 Configuración NTRIP para GPS Topcon

## Requisitos

- TcpGPS v.3.0.0 o superior
- Receptor GPS Topcon con firmware v.3.1 p2 o superior. Con versiones 2.6 y superiores hasta la 3.1 p2 no se asegura que funcionen todos los formatos de correcciones.

### Detalle de configuración

• En el menú principal de la aplicación, ir a GPS > Estilos, seleccionar RTK Movil NTRIP y pulsar Editar.

| 💢 Estilos                        |          | X | Estilos                  | V |
|----------------------------------|----------|---|--------------------------|---|
| TOPCON F                         | HiPerPro |   | HiPerPro RTK Movil NTRIP |   |
| Estatico<br>RTK Base             |          |   | Antena                   | ] |
| RTK Base GSM<br>RTK Movil        |          |   | Radio Modem              | ] |
| RTK Movil GSM<br>RTK Movil NTRIP |          |   | Tiempo Real              | ] |
| ļ                                |          |   | Opciones Avanzadas       | ] |
| Editar                           | Copiar   |   | Grabación                | ] |
| Renombrar                        | Borrar   |   | Precisión                | ] |
| Asigr                            | nar      |   |                          |   |
|                                  |          |   |                          |   |
|                                  |          |   |                          |   |

• Pulsar el botón **Radio Modem** y seleccionar los parámetros que se muestran a continuación según los modelos de módem y GPS seleccionados.

# Hiper+ GSM

#### Hiper+/HiperPro Wavecom

| 👗 🔻 Radio        | Modem 🛛 📝         | 👗 🔍 Radio        | Modem 📝      | 💢 🔍 Radio        | Modem 📝     |
|------------------|-------------------|------------------|--------------|------------------|-------------|
| Radio Modem 🗍    | $\sim$            | Radio Modem 🗍    | ~            | Radio Modem 🛛 1  | $\sim$      |
| Modelo Wavecom   | Fastrack GSM/GF 💌 | Modelo Interna H | iper GSM 🛛 🔽 | Modelo Interna G | R-3 GSM 📃 🔽 |
| Puerto           | d 🔽               | Puerto           | c 💌          | Puerto           | c 🔽         |
| Bits por segundo | 9600 🔽            | Bits por segundo | 38400 🔽      | Bits por segundo | 115200 🔽    |
| Paridad          | Nada 🗾 🔽          | Paridad          | Nada 🗾 🔽     | Paridad          | Nada 🗾 🔽    |
| Bits de datos    | 8 💌               | Bits de datos    | 8 💌          | Bits de datos    | 8 🔽         |
| Bits de paro     | 1                 | Bits de paro     | 1            | Bits de paro     | 1           |
| Confi            | gurar             | Confi            | gurar        | Confi            | gurar       |
| Puerto Virtual c | ~                 | Puerto Virtual d | ~            | Puerto Virtual b | ~           |
|                  |                   |                  |              |                  |             |
|                  |                   |                  |              |                  |             |

### Detalles a tener en cuenta cuando se usa un módem Wavecom

El módem Wavecom está configurado por defecto a 9600 bps. Si se ha cambiado la velocidad de comunicación se debe indicar en la casilla **Bits por segundo**. Si no se conoce dicha velocidad se puede utilizar la opción del menú de la barra de título **Buscar Velocidad**.

| Dadia I                               | Modom<br>Nenú   | - /  |
|---------------------------------------|-----------------|------|
| Configurar para F<br>Buscar velocidad | W 2.6 ó supe    | rior |
| Modelo JWavecom                       | Fastrack GSM/GF | ~    |
| Puerto                                | с               | *    |
| Bits por segundo                      | 115200          | ~    |
| Paridad                               | Nada            | ~    |
| Bits de datos                         | 8               | ~    |
| Bits de paro                          | 1               | ~    |
| Config                                | gurar           |      |
| Puerto Virtual b                      |                 | ~    |
|                                       |                 |      |
|                                       |                 |      |

Es necesario configurar el módem para que el GPS pueda gestionarlo correctamente. Para ello se debe utilizar la opción **Configurar para FW 2.6 o superior** del menú de la barra de título. Dicha configuración queda grabada en el módem y, por tanto sólo habrá que hacerlo una vez.

• Pulsar aceptar para guardar los cambios y pasar a la pantalla de opciones de estilo.

| X | Estilos                  | V |
|---|--------------------------|---|
|   | HiPerPro RTK Movil NTRIP |   |
|   | Antena                   | ] |
|   | Radio Modem              | ] |
|   | Tiempo Real              | ] |
|   | Opciones Avanzadas       | ] |
|   | Grabación                | ] |
|   | Precisión                | ] |
|   |                          |   |
|   |                          |   |
|   |                          |   |

• Pulsar el botón **Tiempo Real**. Dejar los parámetros que aparecen por defecto salvo el **formato** RTK, el cual debe coincidir con el que emite el nodo al que se desea conectar.

| 💢 Tiempo                       | Real 🛛 📝     | ×                        | Tiempo Real                                             | V                                                                                                    |
|--------------------------------|--------------|--------------------------|---------------------------------------------------------|----------------------------------------------------------------------------------------------------|
| Radio Modem<br>Modo<br>Formato | 1 RTK RTCM23 | Radio I<br>Modo<br>Forma | Modem 1<br>RTK<br>to RTCM23                             | <ul> <li></li> <li></li></ul> |
| Correciones Protocolo Detalles |              | Protoc                   | iones RTCM21<br>colo RTCM22<br>RTCM23<br>etalles RTCM30 | •<br>•                                                                                                    |
| Actualización de               | posición 5 💌 | Actual                   | ización de posición                                     | 5 💌                                                                                                    |

• Pulsar el botón **Detalles** de esta misma pantalla para configurar los parámetros tanto del proveedor del servicio GPRS como del servidor NTRIP.

En la parte inferior de la pantalla se incluye una lista de los proveedores de telefonía más habituales así como de los servidores NTRIP de la mayoría de las comunidades autónomas. Esto permite rellenar automáticamente los campos que se solicitan (usuario, contraseña, IP, puerto, etc)

| X Configuración NTRIP                                                                             | 💢 Configu                                                                              | ración NTRIP 🛛 📝                                                                                   |
|---------------------------------------------------------------------------------------------------|----------------------------------------------------------------------------------------|----------------------------------------------------------------------------------------------------|
| Usuario Contraseña Número APN PIN IP 0.0.0.0 Puerto 80 Usuario Contraseña VOLSTAR VODAFONE ORANGE | Usuario<br>Contraseña<br>Número<br>APN<br>PIN<br>IP<br>Puerto<br>Usuario<br>Contraseña | IGN(2)<br>Cataluña(CATNET)<br>Valencia(ERVA)<br>Euskadi<br>Murcia(ReGAM)<br>Castilla y León(ITACYL |

Una vez seleccionado el proveedor de telefonía y el servidor NTRIP sólo será necesario rellenar los campos **PIN** y **Usuario** y **Contraseña** del servidor (situados a continuación del campo **Puerto**).

| Usuario    | movistar        | _ |
|------------|-----------------|---|
| Contraseña | movistar        | _ |
| Número     | *99***1#        | _ |
| APN        | movistar.es     | _ |
| PIN        |                 | _ |
| IP         | 193.145.205.121 | _ |
| Puerto     | 2101            | _ |
| Usuario    |                 | _ |
| Contraseña |                 | _ |
| MOVISTAR 📐 | Valencia(ERVA)  | × |
|            |                 |   |

• Pulsar aceptar hasta llegar a la pantalla donde se muestran los estilos de trabajo.

| 👗 Estilos                                                                                                  |                         |
|----------------------------------------------------------------------------------------------------|-------------------------|
| TOPCON I                                                                                                   | HiPerPro                |
| Cinematico<br>Estatico<br>RTK Base<br>RTK Base GSM<br>RTK Movil<br>RTK Movil GSM<br><u>RTK Movil NTRIP</u> |                         |
| Editar                                                                                                    | Copiar                  |
| Renombrar                                                                                                  | Borrar                  |
| Asign                                                                                                    | nar                     |
|                                                                                                    |                         |
| Editar<br>Renombrar<br>Asign                                                                               | Copiar<br>Borrar<br>nar |

• Pulsa Asignar y establecer el estilo RTK Movil NTRIP en las opciones Levantamiento y Replanteo.

| X | Estilos         | <b>V</b> |
|---|-----------------|----------|
|   | Base            |          |
|   | RTK Base        | ~        |
|   | Levantamiento   |          |
|   | RTK Movil NTRIP | ~        |
|   | Replanteo       |          |
|   | RTK Movil NTRIP | *        |
|   | Estático        |          |
|   | Estatico        | *        |
|   | Cinemático      |          |
|   | Cinematico      | ~        |
|   |                 |          |
|   |                 |          |
|   |                 |          |

• Pulsar aceptar, salir al menú principal e ir a la opción GPS > Configurar Móvil.